# Dell EMC NX3240およびNX3340システムのセットアップ

## 作業を開始する前に

/! 警告: Dell EMC NASシステムをセットアップして運用する前に、システムに同梱さ れている「安全にお使いいただくために」をお読みください。

#### Dell EMCソフトウェア ライセンス契約

- システムを使用する前に、システムに同梱されているDell EMCソフトウェアラ イセンス契約をお読みください。
- システムにインストールされたソフトウェアのバックアップ コピーとしてDell EMCソフトウェアがインストールされたメディアも対象となります。
- 契約条件に同意されない場合は、**Dell.com/contactdell**を参照してください。

#### マニュアル

詳細については、以下を参照してください。

- ドキュメントおよびアップデート情報については、 Dell.com/storagemanualsを 参照してください。
- Dell.com/Supportにアクセスしてサービスタグを入力し、[Submit] (送信)をク リックしてください。

#### パッケージ内容の確認

梱包明細に記載されているすべてのコンポーネントが揃っていることを確認します。 すべてのマニュアルとアクセサリを保管します。

#### ラックへのシステムの取り付け

このシステムを取り付けるには、適切に接地されたコンセント、対応するラック、ラッ ク取り付けキットが必要です。詳しくは、本マニュアルの「詳細情報」の項を参照して ください。

### システムサービスタグの位置

- およびサービスタグを確認します。
- れます。

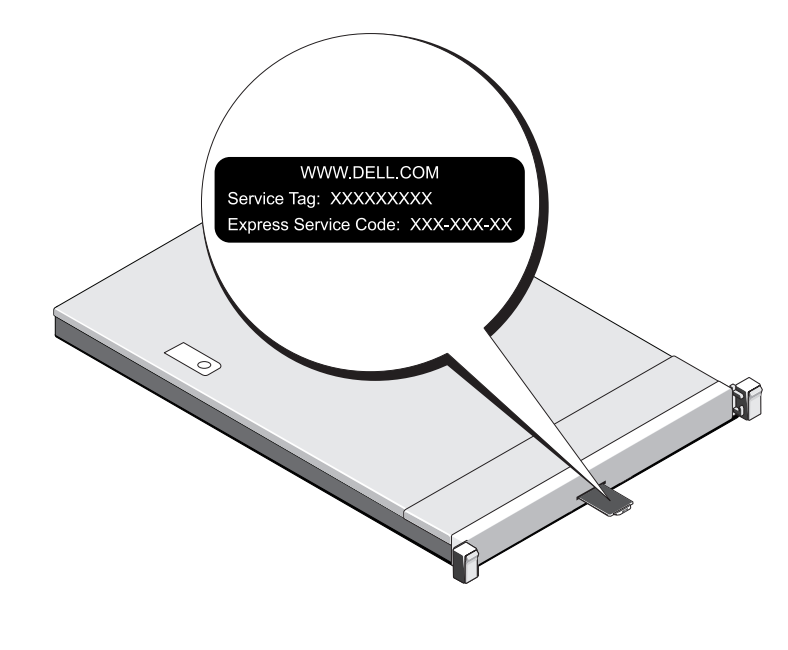

## Dell EMC NXシリーズのマニュアルの詳細については、Dell.com/storagemanualsを参照してください。 アップデート情報には他のマニュアルの内容に優先する情報が含まれていることがあるので、必ず最初にお読みください。

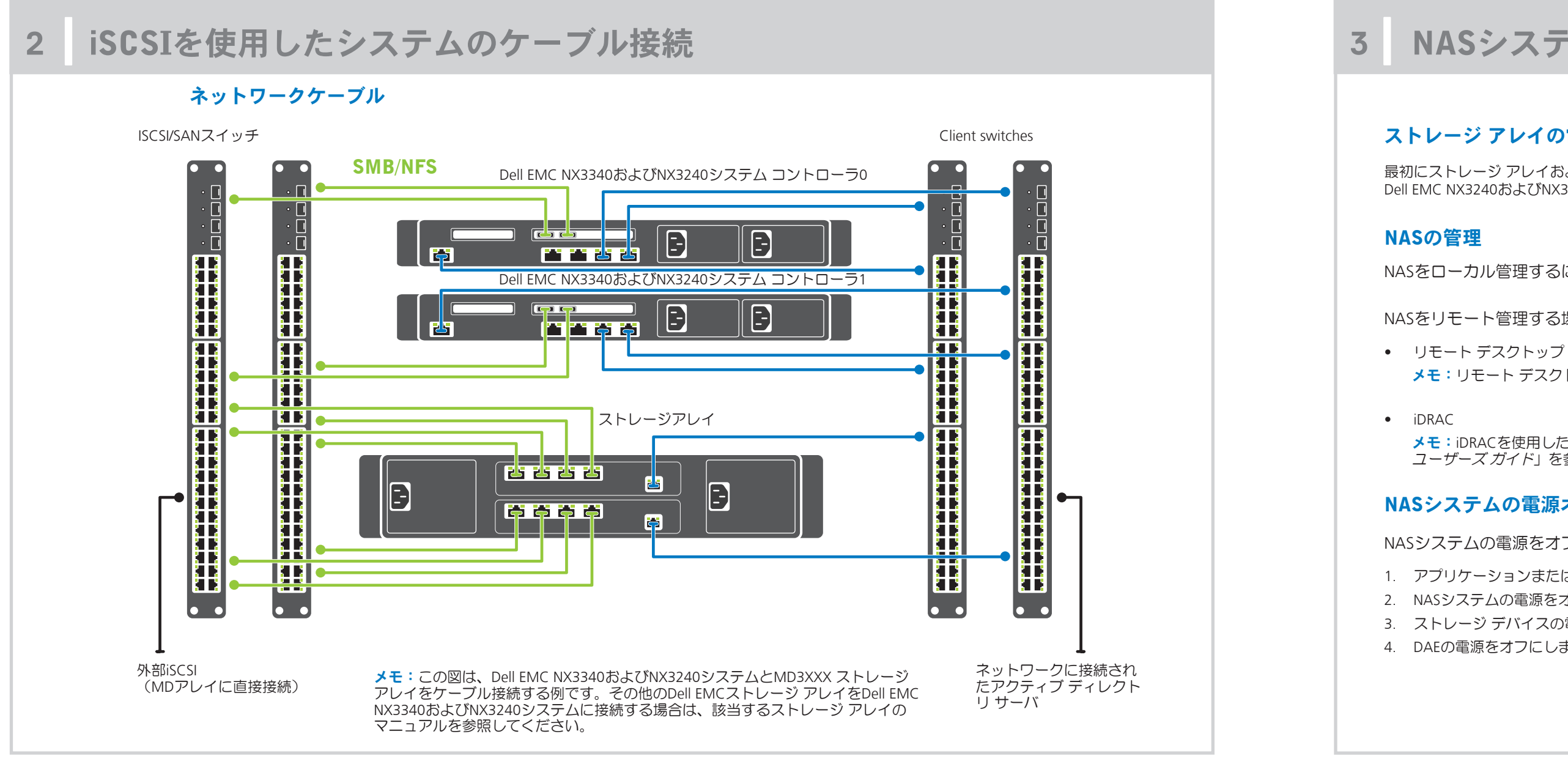

• お使いのシステムは固有のエクスプレスサービスコードとサービスタグ番号で識別 されます。システム前面の情報タグを引き出して、エクスプレス サービス コード

 または、シャーシ上のラベルにこの情報が記載されている場合もあります。 この情報は、Dell EMCがサポート宛ての電話を適切な担当者に転送する際に使用さ

メモ:本マニュアル内の図は、特定のNASシステムを表したものではありません。

#### デフォルト パスワード

NASシステムのデフォルトパスワードはStor@ge!です。

#### デフォルトのシステム名

- システムの設定に使用されるデフォルトのシステム名は、D<ServiceTag> (<ServiceTag>はサービスタグ)です。
- お使いのシステムのサービスタグを確認するには、本マニュアルの 「システムサービスタグの位置」の項を参照してください。

NASシステムの電源オン/オフおよび管理

### ストレージ アレイの電源オン

最初にストレージ アレイおよび追加の拡張エンクロージャ(該当する場合)に電源を投入する必要があります。ストレージ アレイとエンクロージャが初期化されたら、 Dell EMC NX3240およびNX3340システムの電源をオンにします。

NASをローカル管理するには、キーボード、モニタ、マウスをNASシステムに直接接続します。

NASをリモート管理する場合は、以下を使用できます。

メモ: リモート デスクトップの詳細については、本マニュアルの「リモート デスクトップの起動」の項を参照してください。

メモ: iDRACを使用した初期セットアップ、構成、コンソール リダイレクションの詳細については、Dell.com/idracmanualsの「Integrated Dell Remote Access Controller *ユーザーズ ガイド*」を参照してください

### NASシステムの電源オフ

NASシステムの電源をオフにするには次の手順を実行します。

1. アプリケーションまたはクラスタを閉じます。 2. NASシステムの電源をオフにします。 3. ストレージ デバイスの電源をオフにします。 4. DAEの電源をオフにします(該当する場合)。

#### 初期設定 5 4 - - X Server Manager • 🕄 | 🚩 Manage Iools View Help Server Manager • Dashboard 1. Windows Storage Server 2016を実行するNASシステムの初回 起動時に、 [Default Password] (デフォルト パスワード) WELCOME TO SERVER MANAGER 📰 Dashboard ページで [**OK**] をクリックします。 Local Server メモ:パスワードを変更する前に、ご希望に応じてシス All Servers Configure this local server File and Storage Services 🕨 テム言語を変更してください。 2 Add roles and features 2. 管理者パスワードを変更するには、Ctrl+Alt+Delを押して 3 Add other servers to manage [Change a Password] (パスワードの変更)をクリックし マニュアル 4 Create a server group ます。 3. デフォルト言語を変更するには、C:\Dell\_OEM\MUIに移動し て該当する言語バッチファイルを実行します。画面上の指示 に従って、希望の言語を 役職 ROLES AND SERVER GROUPS インストールします。 File and Storage Local Server All Servers スタートガー ① Manageability Manageability Manageability 初回ログイン時には、 [Server Manager] (サーバーマネージャー) Events Events Events が自動的に起動します。 設置および Services Services Services Performance Performance Performance ラック取り [Server Manager] (サーバーマネージャー)で、 [Configure BPA results **BPA** results BPA results this local server] (このローカルサーバーの構成)クリックし、 管理者ガイ 次を行います。 トラブルシ コンピューター名の変更(必要な場合) Dell EMC Op ドメインへのNASシステムの追加 Administrate • Windows の最新アップデートのチェック タイムゾーンの指定 リモート デスクトップの設定 メモ: ソフトウェア システムを起動するには、タスクバ ーで [Start] (スタート)をクリックしてから、プログ ラム名をクリックします リモート デスクトップの起動 メモ:リモートデスクトップを使用してNASシステムに接続する前に、初期設定タスクが完了していることを確認してください。 • サーバ マネージャーまたはシステム プロパティ([コントロール パネル]-> [システム])を使用してリモート デスクトップを有効にします。 • DHCP(Dynamic Host Configuration Protocol)とDNS(ドメイン ネーム システム)がネットワークに実装されている場合は、システムが自動的にネットワーク設定を行 います。クライアントからリモート デスクトップを起動し、デフォルトのシステム名またはIPアドレスを使用してNASシステムにリモートでアクセスできます。 たとえば、「リモート デスクトップ接続」ダイアログ ボックスにD<ServiceTag>(<ServiceTag>はサービスタグ)を入力します。 お使いのシステムのサービスタグを確認するには、本マニュアルの「システムサービスタグの位置」の項を参照してください。 メモ:デフォルト パスワードはStor@ge!です。

## 詳細情報

#### Dell EMC OpenManage Server Administrator

Dell EMC OpenManage Server Administratorを使用して、システムをリモートで監視できます。Dell EMC OpenManage Server Administratorにアクセスするに は、NASシステムのセキュアポート(1311)に接続します。たとえば、https://D<ServiceTag>:1311(<ServiceTag>はサービスタグ)を入力します。 お使いのシステムのサービスタグを確認するには、本マニュアルの「システムサービスタグの位置」の項を参照してください。

詳細については、Dell.com/storagemanualsで下記のマニュアルを参照してください。

|                                 | 説明                                                                                                    |
|---------------------------------|----------------------------------------------------------------------------------------------------|
| イド                              | システムの機能、システムのセットアップ、技術仕様の概要について説明しています。このマニュアルはシステムにも同梱さ<br>れます。                                                                                                    |
| サービス マニュアル                      | システムの機能やシステムの概要、システム コンポーネントの取り付けまたは交換方法について説明しています。                                                                                                    |
| 付けガイド                           | ラックにシステムを取り付ける手順について説明しています。このマニュアルはラック ソリューションにも同梱されます。                                                                                                    |
| ,<br>,                          | システムの設定および管理についての情報を提供します。                                                                                                    |
| ューティングガイド                       | ソフトウェアおよびシステムのトラブルシューティングに関する情報を提供します。                                                                                                    |
| oenManage Server<br>orユーザーズ ガイド | OpenManage Server Administratorを使用したDell EMCシステムまたはNASシステムの管理について説明しています。<br>メモ: Dell EMC OpenManage Server Administratorに関するマニュアルについては、Dell.com/openmanagemanualsを参照<br>してください。 |

### マニュアルのフィードバック

Dell EMCマニュアルの各ページでは、マニュアルを評価したり、フィードバックを書いて[Send Feedback/フィードバックを送信]をクリックすることで フィードバックを送信したりできます。